## ¿Como puedo configurar mi correo de la UJA en mi Samsung Galaxy?

Siguiendo los siguientes pasos:

- Abrir la aplicación de correo con Aplicaciones>Email
- Crear nueva cuenta de correo
- Indicar dirección de correo y contraseña
  - Dirección de correo: [cuentaTICdelUsuario]@ujaen.es (el usuario podrá configurar la dirección tradicional con el formato [cuentaTICdelUsuario]@ujaen.es o la dirección alternativa [nombre.apellidos]@ujaen.es)
  - Contraseña: \*\*\*\*\*\*\*\* (contraseña de su usuario )
- Seleccionar configuración manual
- Seleccionar cuenta IMAP
- Ajustes del servidor entrante
  - Nombre de usuario: [cuentaTICdelUsuario]
  - Servidor IMAP: imap.ujaen.es
  - Puerto: 993
  - Tipo de seguridad: SSL (aceptar todos los certificados)
  - Prefijo de la ruta IMAP: opcional
- Ajustes del servidor saliente:
  - Servidor SMTP: smtp.ujaen.es
  - Tipo de seguridad: TLS (con todos los certificados)
  - Puerto: 587
  - [X] Solicitar inicio de sesión/Inicio de sesión requerido
    - Nombre de usuario: [cuentaTICdelUsuario]
    - Contraseña: \*\*\*\*\*\*\*\*\* (contraseña de su usuario )
    - Opciones de la cuenta
      - Frecuencia de comprobación de correo: cada hora
      - Enviar mensaje de correo desde esta cuenta
      - [X] Notificar cuando llegue correo
- Configurar email: nombre de la cuenta
  - **Dar nombre a esta cuenta**: [NombrePersonalDeLaCuenta]@ujaen.es
  - Su nombre (aparece en los mensajes salientes): Nombre y apellidos

Solución única ID: #1642

Autor: Jefe Editor de la Sección de Redes Última actualización: 2013-07-29 12:14